## 大阪高図研情報交流サイト Ponte の登録方法 (登録申請)

サイトに参加するためには、大阪府高等学校図書館研究会からの認証が必要になり ます。各学校で登録を行ってください。図書館担当者は<u>メールで登録要請</u>します。 パスワードの共有などはトラブルの可能性がありますので、各自責任を持って登録し てください。

メール送信例は以下の通りです。

宛先:<u>kotoken-sns@ohs-lib.org</u>

件名:大阪高図研情報交流サイト利用登録申請について

本文:大阪高図研情報交流サイト利用登録申請をお願いします。

OO高校 △△です。

登録メールアドレスは、(各学校利用担当者メールアドレス)です。

|                                            | ←                                                                                                    | ATE ATE                                                                                                    |                                 |
|--------------------------------------------|----------------------------------------------------------------------------------------------------|----------------------------------------------------------------------------------------------------|---------------------------------|
|                                            | ッセージ 挿入 オプション                                                                                                    |                                                                                                    | 0                               |
| ばいので、こので、こので、こので、こので、こので、こので、こので、こので、こので、こ | HGPJ*ショクM     ・14     ●     日     日 | <ul> <li>● ファイルの添付</li> <li>● マ</li> <li>● マ</li> <li>アトアルバム</li> <li>● マ</li> <li>アトアルバム</li> <li>● マ</li> <li>アトアルバム</li> <li>● マ</li> <li>アトアルバム</li> </ul> | ● L 和 100 mm ● 記信 編集 ● N 100 mm |
|                                            | 宛先: kotoken-sns@ohs-lib.org                                                                                                    | 差出人                                                                                                    |                                 |
| 送信                                         | 件名 大阪高図研情報交流サイト利用登録申請について                                                                                                    |                                                                                                    | CC と BCC の表示                    |
| 大阪<br>OC<br>登録                             | 高図研情報交流サイト利用登録申請をお願いします。<br>高校 ムムです。<br>メールアドレスは、(各学校利用担当者メールアドレス)で                                                                                                    | です。                                                                                                    |                                 |

(メール送信の画面はお使いの PC 環境やソフトによって異なります)

担当者より登録に必要なURLがメール返信されてきますので、指定された 期限内に登録手続きを行ってください。

## 登録手続後のログイン方法

大阪府高等学校図書館研究会サイト(<u>http://ohs-lib.org/</u>)を開き、交流のSNS「ログ イン画面へ」を選択してください。

| 大阪府高等学校図書館研究会                                                                                                    | SLA                                                                                                    |                                                                                                    |  |
|----------------------------------------------------------------------------------------------------|----------------------------------------------------------------------------------------------------|----------------------------------------------------------------------------------------------------|--|
| A-A BRACKE FREERER SAMON .                                                                                                    | unet .                                                                                                    |                                                                                                    |  |
| - 高い市場                                                                                                    | NU-186                                                                                                    | t 51                                                                                                    |  |
| 第61回大阪府青少年読書感想文コ<br>応募要項<br>5550m 2010000011155m 680148                                                                                      | ンクール<br>エー・・・・・・・・・・・・・・・・・・・・・・・・・・・・・・・・・・・・                                                                                                    |                                                                                                    |  |
| 定業要求等をご面付いたします。<br>今年も多数ご応募(た内)ますようしくお願いいたします。<br>基本登場(POPファイル20583)<br>近付面(POPファイル20583)<br>力たホーム(MASS)E                                    | <ul> <li>第一本</li> <li>第十本</li> <li>部位立の総括</li> <li>市区総合総括</li> <li>市区総合総合</li> <li>・市区総合総合総合</li> <li>・市区総合総合総合総合</li> </ul>                                                                                                    | - 5-7 A<br>- 67 C 2019 (00)<br>- 7 This (10)<br>- 7 This (10)<br>- 7 This |  |
| 第44回 近畿学校図書館研究大会<br>内                                                                                                    | - 2000年2月20日<br>- 2000年1月2日<br>- 2000年1月2日<br>- 2000年1日<br>- 2000年11<br>- 2000年11<br>- 2000年11<br>- 2000<br>- 2000<br>- |                                                                                                    |  |
| BEEN MURATUR DEN MEINE                                                                                                    | ECHI E.M                                                                                                    |                                                                                                    |  |
| 日時: 午信27巻3月8日(ホ),7日(主)<br>台場: 第1日 - 大阪市中央公会室 受付10.00-、開会式16.30<br>第2日 - 部室会相 受付9.15-、分科会終7.15.20<br>第二 : : : : : : : : : : : : : : : : : : : |                                                                                                    | >                                                                                                    |  |

URLの直接入力(<u>http://ohs-lib.org/sns/login/index/</u>)でも構いません。

会員ログイン画面になったら、指定された場所に、登録したメールアドレスとパスワー ドを入力し、ログインボタンを押してください。

|              | 会員ログイン            |
|--------------|-------------------|
| J. 11-2171-2 | <br>occerter 11   |
| *-107702     | <br>3-404.03      |
| パスワード        | 1(20-F            |
|              | ■ログイン             |
|              | → パスワードを定わた方はこちらへ |